## Stampa Notifica/Invio Ritiro Tessere Elettorali

Il percorso da seguire è:

# Servizi demografici ⇒ Elettorale ⇒ Manutenzione ⇒ Tessere elettorali ⇒ Stampa notifica/invio ritiro tessere elettorali

| Q Ricerca applicazioni:                                                                                                    |                                                      |                                                                            |                                                                                             |                                                                                                    |                                                                                                    |                                                                 |                     |
|----------------------------------------------------------------------------------------------------|------------------------------------------------------|----------------------------------------------------------------------------|---------------------------------------------------------------------------------------------|----------------------------------------------------------------------------------------------------|----------------------------------------------------------------------------------------------------|-----------------------------------------------------------------|---------------------|
| 10. Gestione Documentale     >       20. Protocollo     >       40. Fascicoli Elettronici     >       50. Attivita' Economiche     >       70. Tributi     > | contattare l'assistenza. L'ulti<br>Dichiarante       | imo scarico positivo delle dichi<br>Cognome                                | arazioni d                                                                                  | i residenza risale al 05-06<br>No                                                                     | -2023<br>pme                                                                                                    | Sesso                                                           | Data Nascita        |
| 110. Amministrazione del Sistema       120. Servizi al cittadino       140. Strumenti di Sviluppo                                                            |                                                      |                                                                            |                                                                                             |                                                                                                    |                                                                                                    |                                                                 |                     |
| 180. Servizi Economici                                                                                                    | 10. Anagrafe     20. Elettorale     30. Stato Civile | 10. Manutenzione<br>20. Menù Revisioni                                     | 10. lr                                                                                      | nterrogazione Elettorale                                                                              | 1                                                                                                    |                                                                 |                     |
| Registrate O                                                                                                    | 40. Leva Militare                                    | 30. Albi<br>40. Elezioni<br>50. Tabelle<br>60. ANPR - Funzioni di Servizio | <ul> <li>30. T</li> <li>40. S</li> <li>50. S</li> <li>60. E</li> <li>ata [ 70. 3</li> </ul> | essere Elettorali  portello tatistiche Elettorali lenco Verbali Elettorali D XML e Certificati Penali | 10. Gestione Tessere pe<br>20. Gestione Tessere pe<br>30. Creazione Tessere El<br>40. Stampa Tessere Elet<br>50. Stampa notifica/invir | r nominativ<br>r numero<br>lettorali<br>torali<br>o ritiro Tess | o<br>era Elettorale |
| vute Anpr ultima settimana                                                                                                    | dennitivamente Annuli                                |                                                                            | 80. S<br>90. E                                                                              | itampe Fistrazioni                                                                                    | 60. Stampa Registro Tes                                                                                                    | sere                                                            |                     |

Questo programma permette la stampa o invio sull'App.io delle notifiche di ritiro tessera elettorale, è necessario compilare i campi, selezionare il testo di riferimento e a seconda della compilazione è possibile optare per l'invio attraverso App. Difatti a destra ci sono due pulsanti differenti, conferma per la **stampa** e **invio** per l'altra opzione.

| PALCI Home Stampa notifica/invio ritiro Tessera Elettorale 🔹                                                                                                    |                              |
|----------------------------------------------------------------------------------------------------|------------------------------|
| Programma Elettorale                                                                                                    |                              |
| Sezione da : 0 a: 0<br>Periodo rilascio da : a :                                                                                                    | 🗎<br>Salva Parametri Default |
| Numero tessera da : 0 a : 0                                                                                                    |                              |
| Codice Testo 1* cwd_NotificaTesseraSeme 🭳 Notifica tessera elettorale                                                                                                    | Conferma                     |
| Solo tessere con stato : Nessun filtro 🗸                                                                                                    | θ                            |
| Tipo lista :* 1 - Liste Elettorali 🗸                                                                                                    | Invio avviso app.IO          |
| Tessere duplicate :* Stampa tutte le tessere 🗸                                                                                                    |                              |
| Tessere attive :* Stampa tutte le tessere 🗸                                                                                                    |                              |
| Ordina per :* Data rilascio/Numero tessera 🗸                                                                                                    |                              |
|                                                                                                    |                              |
| India matrice termities and Io 🔲 Riseurement Partice i situatiei de lance la seu IO installate (since estimate au cadre Grants)                                                                   |                              |
| nivo avviso danne appilo 🔄 niceveranno raviso i cucatini che namo la appilo inscalata (niconoscimento per couce riscale)                                                                          |                              |
| Oggetto per invio App.io Awiso tituro ressera elettorate                                                                                                    |                              |
| Messaggio per Invio App.10 B I H 66 🖼 🖨 🗞 🖬 👁                                                                                                    |                              |
| La S.V. è invitata a ritirare la tessera elettorale presso *** dal al ,<br>riconsegnando la tessera elettorale di cui è elà in possesso.                                                          |                              |
|                                                                                                    |                              |
|                                                                                                    |                              |
|                                                                                                    |                              |
|                                                                                                    |                              |
| Reinoltro avviso app.10                                                                                                    |                              |
| Qualora un cittadino abbia già ricevuto l'avviso di invito ritiro tessera tramite app.IO dal nostro Comune, non lo riceverà di nuovo anche se l' invito rientra nel periodo indicato ora a video. |                              |
| Spuntare REINOLTRO se si desidera forzare l'invio anche ai già avvisati del ritiro.                                                                                                    |                              |
|                                                                                                    |                              |

### Filtri tessere

I primi 4 campi del programma permettono la selezione delle tessere:

- **Sezioni** ⇒ potete stamparle per sezioni, range di sezioni o in modo puntuale
- **Data rilascio**  $\Rightarrow$  ricercando le tessere in un range di tempo o in modo puntuale
- **Numero tessera da** ⇒ ricercando il numero attraverso un range di tessere o in modo puntuale

- **Codice testo 1**  $\Rightarrow$  è il testo che contiene la notifica e che viene stampato.

| Sezione da :          | 0                           | a:         | 0                 |  |
|-----------------------|-----------------------------|------------|-------------------|--|
| Periodo rilascio da : |                             | a:         |                   |  |
| Numero tessera da :   | 0                           | a: 🦳       | 0                 |  |
| Codice Testo 1*       | cwd_NotificaTesseraSemေ 🔍 N | otifica te | essera elettorale |  |

Differenza tra range e ricerca puntuale:

- **range**  $\Rightarrow$  da un numero, data, ad un altro ( da 5 a 10), contando anche i valori che sono in mezzo

- **puntuale**  $\Rightarrow$  dallo stesso numero, data allo stesso numero, data ( da 5 a 5 )

### Ulteriori Filtri

Sono filtri che permettono una ricerca specifica:

- **Solo tessere con stato**  $\Rightarrow$  permette di stampare le tessere a seconda dello stato inserito in gestione tessere, contiene un menù a tendina con tutti gli stati

- **Tipo Lista** ⇒ è possibile selezionare le tessere di uno specifico tipo lista (aggiunte, europee, generali, duplicate per consultazioni extra elettorali)

- **Tessere Duplicate** ⇒ permette di stampare, riferendosi agli altri filtri: *tutte le tessere*, *solo le duplicate*, tutte quelle *NON duplicate*.

- **Tessere Attive**  $\Rightarrow$  permette di stampare solo le *tessere attive*, solo le *annullate* o <u>tutte le tessere</u> indipendentemente dallo stato attivo/annullato.

- **Ordina per**  $\Rightarrow$  da un ordinamento alla stampa delle notifiche.

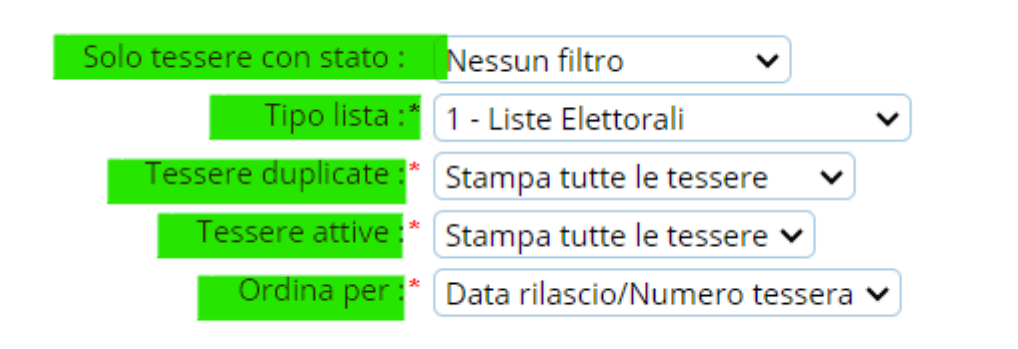

#### Invio App.IO

La parte finale del programma permette l'invio delle notifiche tramite App.IO, contattare l'assistenza per l'utilizzo di questa funzione. Il testo che risulta come notifica in app è modificabile, quindi potete editarlo nelle forme che meglio credete più consone.

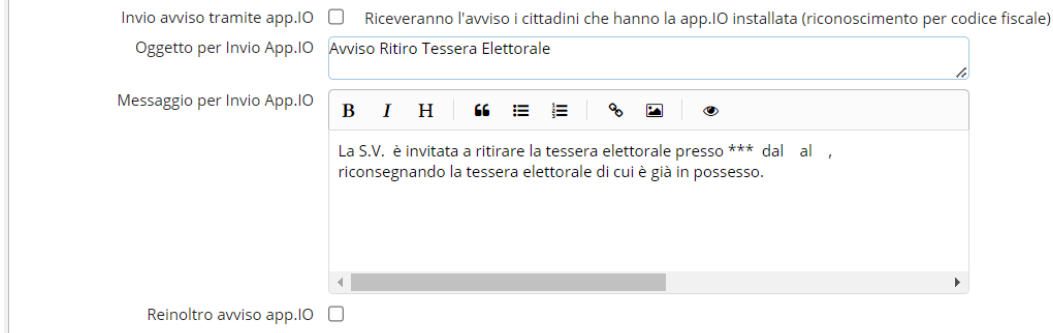

Qualora un cittadino abbia già ricevuto l'avviso di invito ritiro tessera tramite app.IO dal nostro Comune, non lo riceverà di nuovo anche se l' invito rientra nel periodo indicato ora a video. Spuntare REINOLTRO se si desidera forzare l'invio anche ai già avvisati del ritiro.

#### 33 visualizzazioni.

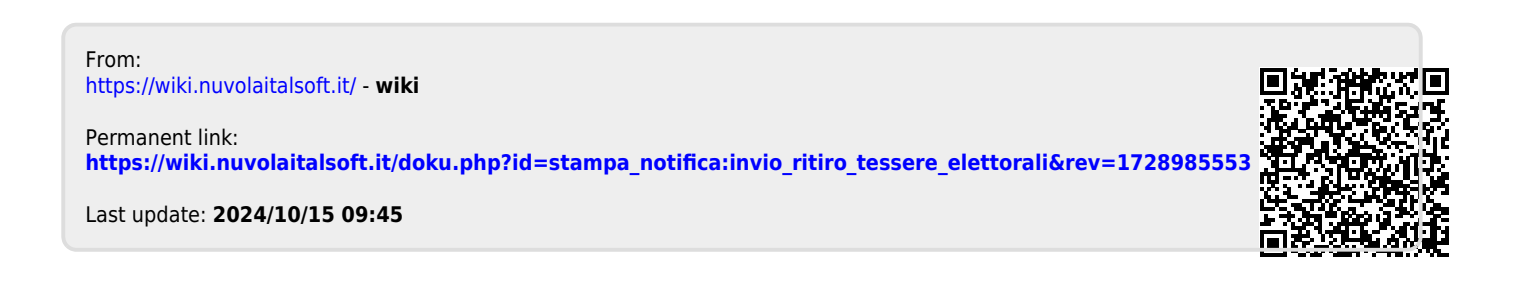